## KREDİLENDİRME İŞLEMLERİ

SHGM tarafından <u>sadece Türkiye Cumhuriyeti'ndeki bir eğitim kurumunda alınan teknik eğitim için</u> <u>kredilendirme (Modül muafiyeti) yapılabilir</u>. Temel Bilgi Gereklilikleri kapsamındaki modüller, alt modüller, konular ve bilgi seviyeleri ile kredilendirme talebine dayanak olan lisans kategorisine uygun teknik eğitime ilişkin müfredatın karşılaştırılması ve uygunluğunun sağlanmasının ardından kredilendirme sağlanır.

Kredilendirme işlemi yapılabilme için mezun olunan okulun Genel Müdürlükçe oluşturulmuş bir Kredilendirme Raporunun olması gerekmektedir.

Modül kredilendirmesi yapılacak okullar Genel Müdürlük web sitesinde yayınlanmaktadır.

Bu listeye Sivil Havacılık Genel Müdürlüğünün web sitesi www.shgm.gov.tr içerisinde yer alan sırasıyla Havacılık Personeli - Hava Aracı Teknisyeni - SHY-66 İşlemleri</mark> adımlarını takip ederek ulaşabilirsiniz. Bu liste haricindeki okulların herhangi bir modülden kredilendirme imkânı <u>bulunmamaktadır.</u>

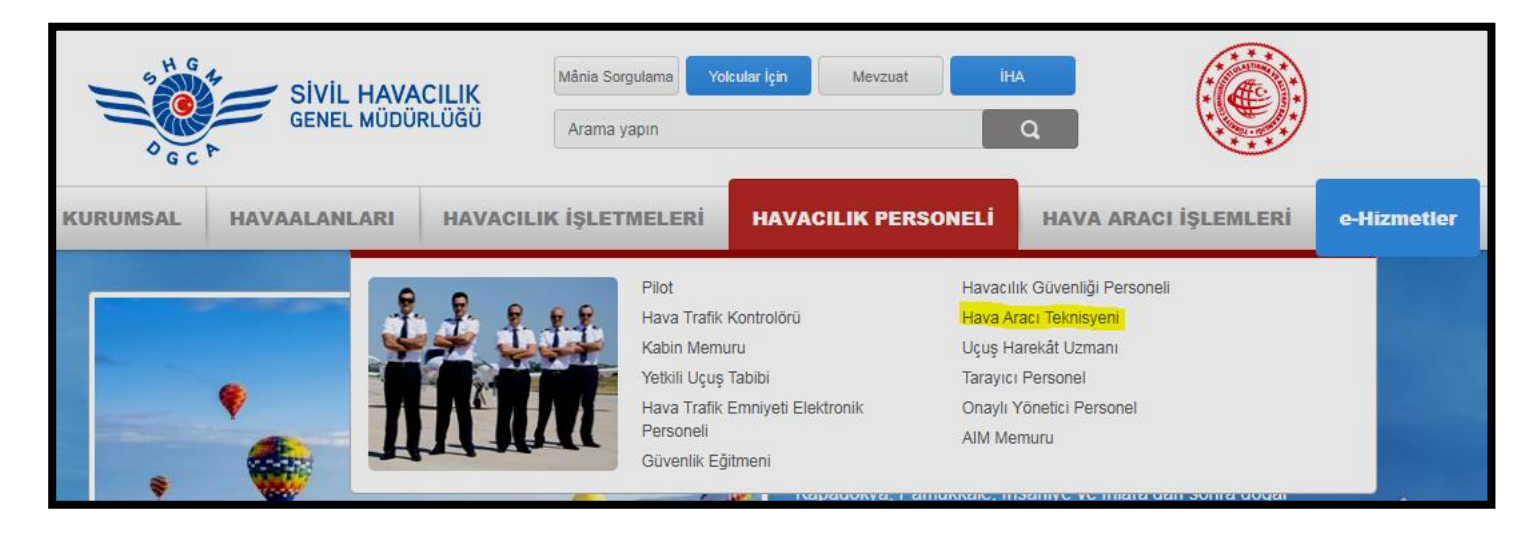

Resimde bulunan Hava Aracı Teknisyeni kısmına tıklanıldığı durumda açılacak olan internet sayfanın en altında aşağıdaki gibi bir kısımla karşılaşılacaktır. Buradan SİVİL HAVACILIK GENEL MÜDÜRLÜĞÜ SHY-66 MODÜL KREDİLENDİRMESİ YAPILAN OKULLAR LİSTESİ 'ne tıklanıldığı durumda SHGM tarafından Kredilendirme imkanı verilen bütün okullar listelenecektir.

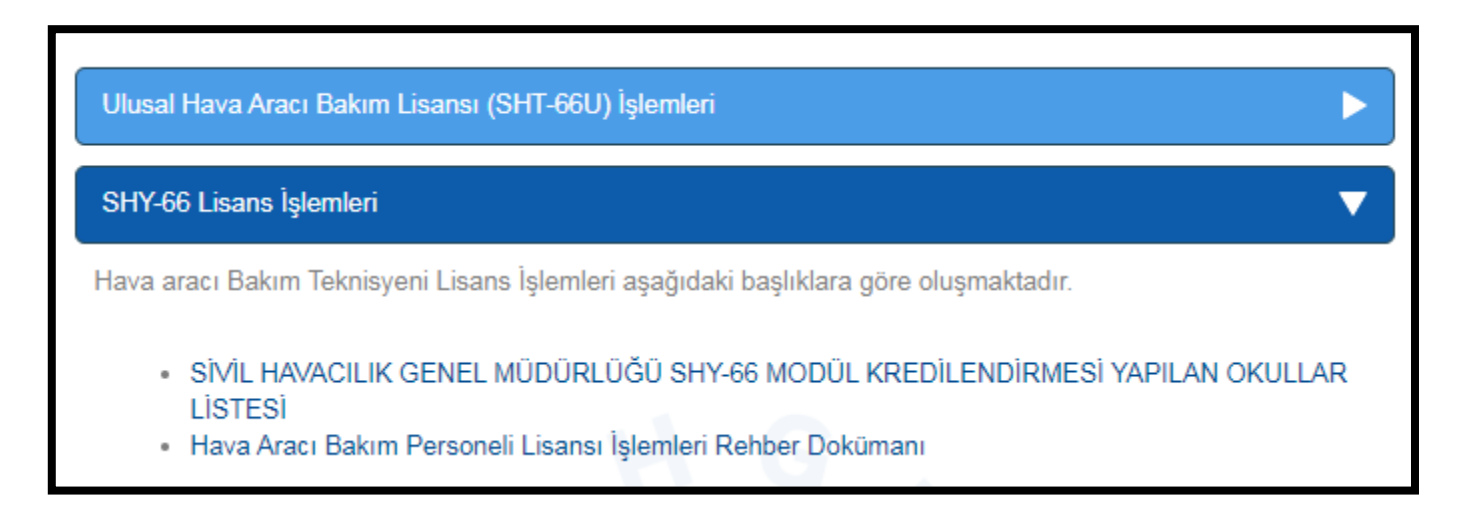

## KREDİLENDİRME İŞLEM BASAMAKLARI

1) SHGM'nin internet sayfasından Kredilendirme İşlemleri FR.19F SHY-66 Modül Kredilendirme Başvurusu Kontrol Formu indirilecektir.

www.shgm.gov.tr >> HAVACILIK PERSONELİ >> Hava Aracı Teknisyeni >> Kredilendirme İşlemleri

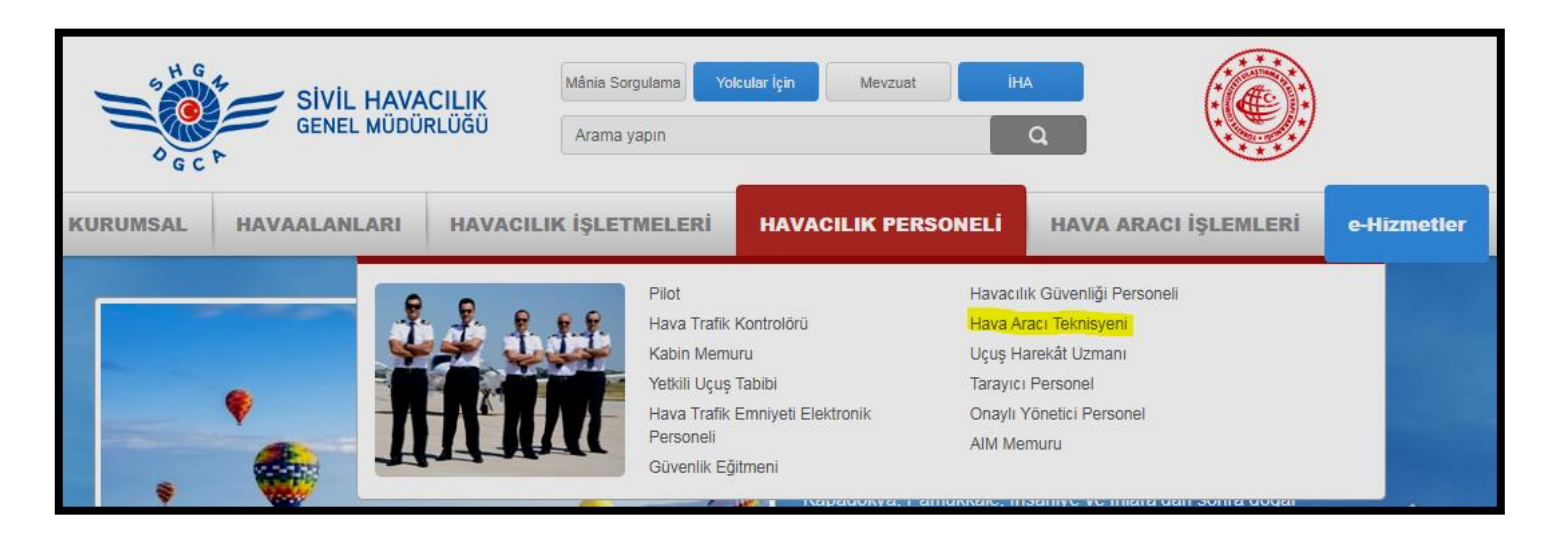

| NIL # | 2 | Kategori İlave                  | FR.19B | SHY-66 Lisans Kategori<br>İlavesi Başvurusu Kontrol<br>Formu                                 |   |   |  |
|-------|---|---------------------------------|--------|----------------------------------------------------------------------------------------------|---|---|--|
|       | 3 | Tip İlave İşlemleri             | FR.19C | SHY-66 Lisans Tip İlavesi<br>Başvurusu Kontrol Formu                                         |   |   |  |
|       | 4 | Temdit İşlemi                   | FR.19D | SHY-66 Lisans Temdit<br>Başvurusu Kontrol Formu                                              | - | - |  |
|       | 5 | Kayıp Lisans<br>İşlemleri       | FR.19E | SHY-66 Kayıp Lisans<br>Tanzimi Başvurusu<br>Kontrol Formu                                    | - | - |  |
|       | 6 | Kredilendirme<br>İşlemleri      | FR.19F | SHY-66 Modül<br>Kredilendirme Başvurusu<br>Kontrol Formu                                     | - | - |  |
|       | 7 | Dönüşüm İşlemleri               | FR.19G | SHY-66 Lisans Dönüşüm<br>Başvurusu Kontrol Formu                                             | - | - |  |
|       | 8 | Sınırlama Kaldırma<br>İşlemleri | FR.19H | SHY-66 Hava Aracı<br>Bakım Personeli Lisans<br>Sınırlama Kaldırma<br>Başvurusu Kontrol Formu | - | - |  |

İndirilen **Form 19F SHY-66 Modül Kredilendirme Başvurusu Kontrol Formu** 3 sayfadan oluşmaktadır. İlk sayfa Kredilendirme talebine ait dilekçedir. Kredilendirme yapacak olan kişinin bu sayfada doldurması gereken alanlar bulunmaktadır.

1. sayfanın sağ üst köşesinde bulunan **Tarih** kısmına dosyanın SHGM'ye gönderildiği günün tarihi yazılacaktır.

| Konu: | SHY-66 | Kredilendirme |
|-------|--------|---------------|
|-------|--------|---------------|

Tarih: ..../..../.....

1. sayfanın ortasında bulunan dilekçe kısmının altına Adı Soyadı bilgisi yazıldıktan sonra İmza atılacaktır.

| Sunmakta olduğum bilgilerin tam ve doğru olduğunu beyan eder, kredilendirme formunun<br>onaylanarak tarafıma gönderilmesi hususunda gereğini arz ederim. |                    |  |  |  |  |  |
|----------------------------------------------------------------------------------------------------|--------------------|--|--|--|--|--|
| Saygılarımla.                                                                                                    |                    |  |  |  |  |  |
|                                                                                                    | Adı Soyadı<br>İmza |  |  |  |  |  |

1. sayfanın alt kısmında SHGM'ye sunulması istenen evrakların bulunduğu kısım vardır.

| # | Копи                                                    | Sunuldu | Sunulmadı ise<br>Açıklama |
|---|---------------------------------------------------------|---------|---------------------------|
| 1 | Teknik eğitim mezuniyet belgesinin aslı ve bir kopyası  |         |                           |
| 2 | Teknik eğitim transkript belgesinin aslı ve bir kopyası |         |                           |
| 3 | Hizmet Bedeli Dekontu Dekont ?                          | No:     |                           |

**\*\*\*\*Teknik eğitim mezuniyet belgesinin aslı ve bir kopyası(Diploma):"Doğrulaması yapılabilen belgeler için aslının sunulmasına gerek yoktur.**" İfadesinden dolayı başvuruyu yapan kişinin isteğine bağlı olarak isterse diplomanın aslını gönderebilir isterse de mezun olduğu okulun idaresinden diplomanın kopyasını çıkarttırıp **ASLI GİBİDİR onayı-imzası-mühürü** vurularak bir kopyasını da SHGM'ye sunabilir.

**\*\*\*\*Teknik eğitim transkript belgesinin aslı ve bir kopyası:** Mezun olunan okuldan alınacak olan **Transkript belgesi de imzalı-onaylı** olacak şekilde hazırlanıp SHGM'ye sunulacaktır.

\*\*\*\*1. ve 2. Satırda bulunan Sunuldu hücrelerine X konulacaktır.

**\*\*\*\*Hizmet Bedeli Dekont Numarası** kısmına, bankaya başvuru yapıldıktan sonra alınacak olan Dekont üzerindeki Dekont Numarası yazılacaktır.

- 2. ve 3. Sayfalar aynı sayfalar olmak üzere bu sayfalardaki
- 1. BAŞVURU SAHİBİNİN
- 2. TEKNİK EĞİTİMİN BİLGİLERİ
- 3. KREDİLENDİRME TALEP EDİLEN MODÜL VE KATEGORİ kısımları doldurulacaktır.

4. başlık olan KREDİLENDİRME SAĞLANAN MODÜL VE KATEGORİ kısmı **SHGM tarafından doldurulacaktır.** 

| 1. BAŞVU  | JRU SAHİBİNİN |           |             |  |
|-----------|---------------|-----------|-------------|--|
| Adı:      |               | Soyadı:   |             |  |
| TCKN:     |               | Baba adı: |             |  |
| Adresi    |               |           |             |  |
| Eposta:   |               | Telefon:  |             |  |
| Milliyeti | Doğum Tarihi: |           | Doğum Yeri: |  |

| 2. TEKNİK EĞ | İTİMİN BİLGİLERİ |                  |              |  |
|--------------|------------------|------------------|--------------|--|
| Diploma No   |                  | Başlangıç Tarihi | Bitiş Tarihi |  |
| Okul Adı     |                  |                  |              |  |
| Adresi       |                  |                  |              |  |
| Bölümü       |                  |                  |              |  |

| 3. KREDİLENDİRME TALEP EDİLEN MODÜL VE KATEGORİ |                                     |   |   |   |   |   |   |    |  |
|-------------------------------------------------|-------------------------------------|---|---|---|---|---|---|----|--|
| KategoriAB1 – B3B2                              |                                     |   |   |   |   |   |   |    |  |
|                                                 | Kredilendirme talep edilen modüller |   |   |   |   |   |   |    |  |
| 1                                               | 2                                   | 3 | 4 | 5 | 6 | 8 | 9 | 10 |  |
|                                                 |                                     |   |   |   |   |   |   |    |  |

| 4. KREDİLENDİRME SAĞLANAN MODÜL VE KATEGORİ<br>SHGM TARAFINDAN DOLDURULACAKTIR. |   |   |          |               |        |     |    |         |    |
|---------------------------------------------------------------------------------|---|---|----------|---------------|--------|-----|----|---------|----|
| Kategori A B1 – B3 B2                                                           |   |   |          |               |        |     |    |         |    |
|                                                                                 |   |   | Kredilen | lirme yapılan | modüll | ler |    |         |    |
| 1                                                                               | 2 | 3 | 4        | 5             | 6      |     | 8  | 9       | 10 |
|                                                                                 |   |   |          |               |        |     |    |         |    |
|                                                                                 | · |   | İnceleye | en            |        |     | Or | aylayan |    |
| Adı Soyadı/ Unvanı                                                              |   |   |          |               |        |     |    |         |    |
| Tarih                                                                           |   |   |          |               |        |     |    |         |    |
| İmza                                                                            |   |   |          |               |        |     |    |         |    |

\*Bu formun ilk iki sayfası SHGM tarafından arşivlenmekte olup, üçüncü sayfa Kredilendirme onayı olarak başvurana sağlanmaktadır.

Aynı sayfa tekrar belirtildiği şekilde doldurulacaktır.

| 1. BAŞVU  | JRU SAHİBİNİN |           |             |
|-----------|---------------|-----------|-------------|
| Adı:      |               | Soyadı:   |             |
| TCKN:     |               | Baba adı: |             |
| Adresi    |               |           |             |
| Eposta:   |               | Telefon:  |             |
| Milliyeti | Doğum Tarihi: |           | Doğum Yeri: |

| 2. TEKNİK EĞİTİMİN BİLGİLERİ |  |                  |  |              |  |  |  |  |  |
|------------------------------|--|------------------|--|--------------|--|--|--|--|--|
| Diploma No                   |  | Başlangıç Tarihi |  | Bitiş Tarihi |  |  |  |  |  |
| Okul Adı                     |  |                  |  |              |  |  |  |  |  |
| Adresi                       |  |                  |  |              |  |  |  |  |  |
| Bölümü                       |  |                  |  |              |  |  |  |  |  |

| 3. KREDİLENDİRME TALEP EDİLEN MODÜL VE KATEGORİ |                                     |   |   |   |   |   |   |    |  |  |  |
|-------------------------------------------------|-------------------------------------|---|---|---|---|---|---|----|--|--|--|
| KategoriAB1 – B3B2                              |                                     |   |   |   |   |   |   |    |  |  |  |
|                                                 | Kredilendirme talep edilen modüller |   |   |   |   |   |   |    |  |  |  |
| 1                                               | 2                                   | 3 | 4 | 5 | 6 | 8 | 9 | 10 |  |  |  |
|                                                 |                                     |   |   |   |   |   |   |    |  |  |  |

| 4. KREDİLENDİRME SAĞLANAN MODÜL VE KATEGORİ<br>SHGM TARAFINDAN DOLDURULACAKTIR. |   |   |           |               |        |    |    |          |    |
|---------------------------------------------------------------------------------|---|---|-----------|---------------|--------|----|----|----------|----|
| Kategori A B1 – B3 B2                                                           |   |   |           |               |        |    |    |          |    |
|                                                                                 |   |   | Kredilene | dirme yapılan | modüll | er |    |          |    |
| 1                                                                               | 2 | 3 | 4         | 5             | 6      |    | 8  | 9        | 10 |
|                                                                                 |   |   |           |               |        |    |    |          |    |
|                                                                                 |   |   | İnceleye  | en            |        |    | Or | naylayan |    |
| Adı Soyadı/ Unvanı                                                              |   |   |           |               |        |    |    |          |    |
| Tarih                                                                           |   |   |           |               |        |    |    |          |    |
| İmza                                                                            |   |   |           |               |        |    |    |          |    |

\*Bu formun ilk iki sayfası SHGM tarafından arşivlenmekte olup, üçüncü sayfa Kredilendirme onayı olarak başvurana sağlanmaktadır.

**3. KREDİLENDİRME TALEP EDİLEN MODÜL VE KATEGORİ** kısmında işaretlenecek olan modüllerin belirlenmesi.

| OKUL ESKLADI                                        | OKUL ESKİ ADI ALAN                         |      | KREDİLENDİRİLE                                                               |                            |                         |                         |  |  |
|-----------------------------------------------------|--------------------------------------------|------|------------------------------------------------------------------------------|----------------------------|-------------------------|-------------------------|--|--|
|                                                     |                                            |      | A                                                                            | B1 - B3                    | B2                      |                         |  |  |
|                                                     | Uçak Bakım Teknisyenliği<br>Gövde- Motor   | 2001 | 1, 2, 3, 5, 8, 9                                                             | 1, 2, 3, 4, 5, 8, 9        | 1, 2, 3, 8, 9           | Okula giriş tarihi 2001 |  |  |
| Eskişehir Sabiha Gökçen<br>Teksik və Escheti Mariak | Uçak Bakım Teknisyenliği ve<br>Elektroniği |      | 1, 2, 3, 5, 8, 9                                                             | 1, 2, 3, 4, 5, 8, 9        | 1, 2, 3, 5, 8, 9        | ile 2005 arası olanlar  |  |  |
|                                                     | Uçak Bakım Alanı / Uçak<br>Gövde-Motor     | 2006 | 1, 2, 3, 5, 6, 8, 9                                                          | 1, 2, 3, 4, 5, 6, 8, 9     | 1, 2, 3, 6, 8, 9        | Okula giriş tarihi 2006 |  |  |
| Lisesi                                              | Uçak Bakım Alanı / Uçak<br>Elektroniği     | 2000 | 1, 2, 3, 5, 6, 8, 9                                                          | 1, 2, 3, 4, 5, 6, 8, 9     | 1, 2, 3, 5, 6, 8, 9     | ile 2014 arası olanlar  |  |  |
|                                                     | Uçak Bakım Alanı / Uçak<br>Gövde-Motor     | 2015 | 2015 1, 2, 3, 5, 6, 8, 9, 10 1, 2, 3, 4, 5, 6, 8, 9, 10 1, 2, 3, 6, 8, 9, 10 |                            | 1, 2, 3, 6, 8, 9, 10    | Okula giriş tarihi 2015 |  |  |
|                                                     | Uçak Bakım Alanı / Uçak<br>Elektroniği     |      | 1, 2, 3, 5, 6, 8, 9, 10                                                      | 1, 2, 3, 4, 5, 6, 8, 9, 10 | 1, 2, 3, 5, 6, 8, 9, 10 | yılı ve sonrası olanlar |  |  |

#### SİVİL HAVACILIK GENEL MÜDÜRLÜĞÜ SHY-66 MODÜL KREDİLENDİRMESİ YAPILAN OKULLAR LİSTESİ

Okulumuzun **SHY-66 MODÜL KREDİLENDİRMESİ YAPILAN OKULLAR LİSTESİ'deki** <u>Okula giriş</u> <u>tarihine bağlı olarak</u> Kredilendirilecek Kategori ve Modüller listesi yukarıdaki resimde görülmektedir.

Süreç içerisinde okulumuzun kredilendirilecek olan kategori ve modül sayılarında 2001, 2006 ve 2015 yıllarında güncellemeler olmuştur.

Okulumuza 1. Sınıf başlangıç yılı 2001 ile 2005 yılları arasında olan <mark>Uçak Bakım Teknisyenliği ve Gövde-Motor</mark> ve <mark>Uçak Bakım Teknisyenliği ve Elektroniği</mark> dallarında öğrenim gören öğrencilerimiz SHY-66 MODÜL KREDİLENDİRMESİ YAPILAN OKULLAR LİSTESİ'ndeki okulumuzun bulunduğu kısımdaki 2001 satırına bakarak kredilendirilecek olan modüllerin hangileri olduğunu belirleyeceklerdir.

Okulumuza 1. Sınıf başlangıç yılı 2006 ile 2014 yılları arasında olan Uçak Bakım Alanı/Gövde-Motor ve Uçak Bakım Alanı/Uçak Elektroniği dallarında öğrenim gören öğrencilerimiz SHY-66 MODÜL KREDİLENDİRMESİ YAPILAN OKULLAR LİSTESİ'ndeki okulumuzun bulunduğu kısımdaki 2006 satırına bakarak kredilendirilecek olan modüllerin hangileri olduğunu belirleyeceklerdir.

Okulumuza 1. Sınıf başlangıç yılı 2015 yılı ve sonrası olan <mark>Uçak Bakım Alanı/Gövde-Motor</mark> ve <mark>Uçak Bakım Alanı/Uçak Elektroniği</mark> dallarında öğrenim gören öğrencilerimiz SHY-66 MODÜL KREDİLENDİRMESİ **YAPILAN OKULLAR LİSTESİ**'ndeki okulumuzun bulunduğu kısımdaki <u>2015</u> satırına bakarak kredilendirilecek olan modüllerin hangileri olduğunu belirleyeceklerdir.

#### SİVİL HAVACILIK GENEL MÜDÜRLÜĞÜ SHY-66 MODÜL KREDİLENDİRMESİ YAPILAN OKULLAR LİSTESİ

| OKULADI                         | OKUL ESKİADI                                                   | ALAN                                       | KREDİLENDİRİLECEK KATEGORİ ve MODÜLLER |                         |                            |                         |
|---------------------------------|----------------------------------------------------------------|--------------------------------------------|----------------------------------------|-------------------------|----------------------------|-------------------------|
| OKOL ADI                        | OKUL ESKI ADI                                                  | ALAN                                       | TARİH**                                | Α                       | B1 - B3                    | B2                      |
|                                 | Eskişehir Sabiha Gökçen<br>Teknik ve Endûstrî Meslek<br>Lisesi | Uçak Bakım Teknisyenliği<br>Gövde- Motor   | 2001                                   | 1, 2, 3, 5, 8, 9        | 1, 2, 3, 4, 5, 8, 9        | 1, 2, 3, 8, 9           |
|                                 |                                                                | Uçak Bakım Teknisyenliği ve<br>Elektroniği |                                        | 1, 2, 3, 5, 8, 9        | 1, 2, 3, 4, 5, 8, 9        | 1, 2, 3, 5, 8, 9        |
|                                 |                                                                | Uçak Bakım Alanı / Uçak                    | - 2006                                 | 1. 2. 3. 5. 6. 8. 9     | 1, 2, 3, 4, 5, 6, 8, 9     | 1. 2. 3. 6. 8. 9        |
| Eskişehir Sabiha Gokçen Mesleki |                                                                | Gövde-Motor                                |                                        | -1-1-1-1-1-             | .,_,_,_,_,_,_,_,_          | -, -, -, -, -, -        |
| ve Teknik Anadolu Lisesi        |                                                                | Uçak Bakım Alanı / Uçak<br>Elektroniği     |                                        | 1, 2, 3, 5, 6, 8, 9     | 1, 2, 3, 4, 5, 6, 8, 9     | 1, 2, 3, 5, 6, 8, 9     |
|                                 |                                                                | Uçak Bakım Alanı / Uçak<br>Gövde-Motor     | - 2015                                 | 1, 2, 3, 5, 6, 8, 9, 10 | 1, 2, 3, 4, 5, 6, 8, 9, 10 | 1, 2, 3, 6, 8, 9, 10    |
|                                 |                                                                | Uçak Bakım Alanı / Uçak<br>Elektroniği     |                                        | 1, 2, 3, 5, 6, 8, 9, 10 | 1, 2, 3, 4, 5, 6, 8, 9, 10 | 1, 2, 3, 5, 6, 8, 9, 10 |

# <mark>Örnek 1;</mark>

Eskişehir Sabiha Gökçen Mesleki ve Teknik Anadolu Lisesi/ Uçak Bakım Teknisyenliği Gövde Motor dalına 2002 yılında girmiş olan bir öğrenci A LİSANS KATEGORİSİNDEN kredilendirme yapmak isterse 1,2,3,5,8,9 numaralı modülleri 3.KREDİLENDİRME TALEP EDİLEN MODÜL VE KATEGORİ kısmına işaretleyecektir.

### SİVİL HAVACILIK GENEL MÜDÜRLÜĞÜ SHY-66 MODÜL KREDİLENDİRMESİ YAPILAN OKULLAR LİSTESİ

| OKULADI  | OKUL ESKİ ADI | ALAN                                       | KREDİLENDİRİLECEK KATEGORİ ve MODÜLLER |                  |                     |                  |
|----------|---------------|--------------------------------------------|----------------------------------------|------------------|---------------------|------------------|
| ONCE ADI |               |                                            | TARİH**                                | A                | B1 - B3             | B2               |
|          |               | Uçak Bakım Teknisyenliği<br>Gövde- Motor   | 2001                                   | 1, 2, 3, 5, 8, 9 | 1, 2, 3, 4, 5, 8, 9 | 1, 2, 3, 8, 9    |
|          |               | Uçak Bakım Teknisyenliği ve<br>Elektroniği | 2001                                   | 1, 2, 3, 5, 8, 9 | 1, 2, 3, 4, 5, 8, 9 | 1, 2, 3, 5, 8, 9 |

Aynı öğrenci B1-B3 LİSANS KATEGORİLERİNDEN birisinde kredilendirme yapmak isterse 1,2,3,4,5,8,9 numaralı modülleri 3.KREDİLENDİRME TALEP EDİLEN MODÜL VE KATEGORİ kısmına işaretleyecektir.

#### SİVİL HAVACILIK GENEL MÜDÜRLÜĞÜ SHY-66 MODÜL KREDİLENDİRMESİ YAPILAN OKULLAR LİSTESİ

| OKUL ADI | OKUL ESKİ ADI | ALAN                                       | KREDİLENDİRİLECEK KATEGORİ ve MODÜLLER |                  |                     |                  |
|----------|---------------|--------------------------------------------|----------------------------------------|------------------|---------------------|------------------|
|          |               |                                            | TARİH**                                | Α                | B1 - B3             | B2               |
|          |               | Uçak Bakım Teknisyenliği<br>Gövde- Motor   | 2001                                   | 1, 2, 3, 5, 8, 9 | 1, 2, 3, 4, 5, 8, 9 | 1, 2, 3, 8, 9    |
|          |               | Uçak Bakım Teknisyenliği ve<br>Elektroniği | 2001                                   | 1, 2, 3, 5, 8, 9 | 1, 2, 3, 4, 5, 8, 9 | 1, 2, 3, 5, 8, 9 |

Aynı öğrenci B2 LİSANS KATEGORİSİNDEN kredilendirme yapmak isterse 1,2,3,8,9 numaralı modülleri 3.KREDİLENDİRME TALEP EDİLEN MODÜL VE KATEGORİ kısmına işaretleyecektir.

### SİVİL HAVACILIK GENEL MÜDÜRLÜĞÜ SHY-66 MODÜL KREDİLENDİRMESİ YAPILAN OKULLAR LİSTESİ

| OKUL ADI | OKUL ESKİ ADI A | ALAN                                       | KREDİLENDİRİLECEK KATEGORİ ve MODÜLLER |                  |                     |                  |
|----------|-----------------|--------------------------------------------|----------------------------------------|------------------|---------------------|------------------|
|          |                 |                                            | TARİH**                                | A                | B1 - B3             | B2               |
|          |                 | Uçak Bakım Teknisyenliği<br>Gövde- Motor   | 2001                                   | 1, 2, 3, 5, 8, 9 | 1, 2, 3, 4, 5, 8, 9 | 1, 2, 3, 8, 9    |
|          |                 | Uçak Bakım Teknisyenliği ve<br>Elektroniği | 2001                                   | 1, 2, 3, 5, 8, 9 | 1, 2, 3, 4, 5, 8, 9 | 1, 2, 3, 5, 8, 9 |

## Örnek 2;

Eskişehir Sabiha Gökçen Mesleki ve Teknik Anadolu Lisesi/ Uçak Bakım Alanı / Uçak Elektroniği dalına 2008 yılında girmiş olan bir öğrenci A LİSANS KATEGORİSİNDEN kredilendirme yapmak isterse 1,2,3,5,6,8,9 numaralı modülleri 3.KREDİLENDİRME TALEP EDİLEN MODÜL VE KATEGORİ kısmına işaretleyecektir.

| OKUL ADI                                   | OKUL ESKİ ADI                                        | ALAN                                       | KREDİLENDİRİLECEK KATEGORİ ve MODÜLLER |                     |                        |                     |
|--------------------------------------------|------------------------------------------------------|--------------------------------------------|----------------------------------------|---------------------|------------------------|---------------------|
| OKUL ADI<br>skişehir Sabiha Gökçen Mesleki |                                                      |                                            | TARİH**                                | A                   | B1 - B3                | B2                  |
|                                            |                                                      | Uçak Bakım Teknisyenliği<br>Gövde- Motor   | 2001                                   | 1, 2, 3, 5, 8, 9    | 1, 2, 3, 4, 5, 8, 9    | 1, 2, 3, 8, 9       |
|                                            |                                                      | Uçak Bakım Teknisyenliği ve<br>Elektroniği | 2001                                   | 1, 2, 3, 5, 8, 9    | 1, 2, 3, 4, 5, 8, 9    | 1, 2, 3, 5, 8, 9    |
| skişehir Sabiha Gökçen Mesleki             | Eskişehir Sabiha Gökçen<br>Takaik ya Endûstri Maalak | Uçak Bakım Alanı / Uçak<br>Gövde-Motor     | 2006                                   | 1, 2, 3, 5, 6, 8, 9 | 1, 2, 3, 4, 5, 6, 8, 9 | 1, 2, 3, 6, 8, 9    |
| e Teknik Anadolu Lisesi                    | Lisesi                                               | Uçak Bakım Alanı / Uçak<br>Elektroniği     | 2000                                   | 1, 2, 3, 5, 6, 8, 9 | 1, 2, 3, 4, 5, 6, 8, 9 | 1, 2, 3, 5, 6, 8, 9 |

#### SİVİL HAVACILIK GENEL MÜDÜRLÜĞÜ SHY-66 MODÜL KREDİLENDİRMESİ YAPILAN OKULLAR LİSTESİ

Aynı öğrenci B1-B3 LİSANS KATEGORİLERİNDEN birisinde kredilendirme yapmak isterse 1,2,3,4,5,6,8,9 numaralı modülleri 3.KREDİLENDİRME TALEP EDİLEN MODÜL VE KATEGORİ kısmına işaretleyecektir.

#### SİVİL HAVACILIK GENEL MÜDÜRLÜĞÜ SHY-66 MODÜL KREDİLENDİRMESİ YAPILAN OKULLAR LİSTESİ

|                                 |                                                                                      | OKUL ESKİ ADI ALAN T                     | KREDİLENDİRİLECEK KATEGORİ ve MODÜLLER |                     |                        |                     |
|---------------------------------|--------------------------------------------------------------------------------------|------------------------------------------|----------------------------------------|---------------------|------------------------|---------------------|
| OKOL ADI                        | UNUL ESKI ADI                                                                        |                                          | TARİH**                                | A                   | B1 - B3                | B2                  |
|                                 |                                                                                      | Uçak Bakım Teknisyenliği<br>Gövde- Motor | 2001                                   | 1, 2, 3, 5, 8, 9    | 1, 2, 3, 4, 5, 8, 9    | 1, 2, 3, 8, 9       |
|                                 | Uçak Bakım Teknisyenliği ve<br>Elektroniği<br>Uçak Bakım Alanı / Uçak<br>Gövde-Motor | 2001                                     | 1, 2, 3, 5, 8, 9                       | 1, 2, 3, 4, 5, 8, 9 | 1, 2, 3, 5, 8, 9       |                     |
| Eskişehir Sabiha Gökçen Mesleki |                                                                                      | Uçak Bakım Alanı / Uçak<br>Gövde-Motor   | 2006                                   | 1, 2, 3, 5, 6, 8, 9 | 1, 2, 3, 4, 5, 6, 8, 9 | 1, 2, 3, 6, 8, 9    |
| ve Teknik Anadolu Lisesi        | Lisesi                                                                               | Uçak Bakım Alanı / Uçak<br>Elektroniği   | 2000                                   | 1, 2, 3, 5, 6, 8, 9 | 1, 2, 3, 4, 5, 6, 8, 9 | 1, 2, 3, 5, 6, 8, 9 |

Aynı öğrenci B2 LİSANS KATEGORİSİNDEN kredilendirme yapmak isterse 1,2,3,5,6,8,9 numaralı modülleri 3.KREDİLENDİRME TALEP EDİLEN MODÜL VE KATEGORİ kısmına işaretleyecektir.

#### SİVİL HAVACILIK GENEL MÜDÜRLÜĞÜ SHY-66 MODÜL KREDİLENDİRMESİ YAPILAN OKULLAR LİSTESİ

|                                 | OKUL ESKİ ADI                                         | ALAN                                       | KREDİLENDİRİLECEK KATEGORİ ve MODÜLLER |                     |                        |                     |
|---------------------------------|-------------------------------------------------------|--------------------------------------------|----------------------------------------|---------------------|------------------------|---------------------|
| ONCE ADI                        |                                                       | ALAN                                       | TARİH**                                | A                   | B1 - B3                | B2                  |
|                                 | kişehir Sabiha Gökçen Mesleki Eskişehir Sabiha Gökçen | Uçak Bakım Teknisyenliği<br>Gövde- Motor   | 2001                                   | 1, 2, 3, 5, 8, 9    | 1, 2, 3, 4, 5, 8, 9    | 1, 2, 3, 8, 9       |
|                                 |                                                       | Uçak Bakım Teknisyenliği ve<br>Elektroniği |                                        | 1, 2, 3, 5, 8, 9    | 1, 2, 3, 4, 5, 8, 9    | 1, 2, 3, 5, 8, 9    |
| Eskişehir Sabiha Gökçen Mesleki |                                                       | Uçak Bakım Alanı / Uçak<br>Gövde-Motor     | 2006                                   | 1, 2, 3, 5, 6, 8, 9 | 1, 2, 3, 4, 5, 6, 8, 9 | 1, 2, 3, 6, 8, 9    |
| ve Teknik Anadolu Lisesi        | Lisesi                                                | Uçak Bakım Alanı / Uçak<br>Elektroniği     | 2000                                   | 1, 2, 3, 5, 6, 8, 9 | 1, 2, 3, 4, 5, 6, 8, 9 | 1, 2, 3, 5, 6, 8, 9 |

### <mark>Örnek 3;</mark>

Eskişehir Sabiha Gökçen Mesleki ve Teknik Anadolu Lisesi/ Uçak Bakım Alanı / Uçak Gövde Motor dalına 2017 yılında girmiş olan bir öğrenci A LİSANS KATEGORİSİNDEN kredilendirme yapmak isterse 1,2,3,5,6,8,9,10 numaralı modülleri 3.KREDİLENDİRME TALEP EDİLEN MODÜL VE KATEGORİ kısmına işaretleyecektir.

| OKULADI                         | OKULESKÍ ADI                                                   | ALAN                                       | KREDILENDIRILECEK KATEGORI ve MODÜLLER |                         |                            |                         |
|---------------------------------|----------------------------------------------------------------|--------------------------------------------|----------------------------------------|-------------------------|----------------------------|-------------------------|
| ONCE ADI                        | ONOL ESKI ADI                                                  |                                            | TARİH**                                | A                       | B1 - B3                    | B2                      |
| Eskişehir Sabiha Gökçen Mesleki | Eskişehir Sabiha Gökçen<br>Teknik ve Endüstri Meslek<br>Lisesi | Uçak Bakım Teknisyenliği<br>Gövde- Motor   | 2001                                   | 1, 2, 3, 5, 8, 9        | 1, 2, 3, 4, 5, 8, 9        | 1, 2, 3, 8, 9           |
|                                 |                                                                | Uçak Bakım Teknisyenliği ve<br>Elektroniği |                                        | 1, 2, 3, 5, 8, 9        | 1, 2, 3, 4, 5, 8, 9        | 1, 2, 3, 5, 8, 9        |
|                                 |                                                                | Uçak Bakım Alanı / Uçak<br>Gövde-Motor     | - 2006                                 | 1, 2, 3, 5, 6, 8, 9     | 1, 2, 3, 4, 5, 6, 8, 9     | 1, 2, 3, 6, 8, 9        |
| ve Teknik Anadolu Lisesi        |                                                                | Uçak Bakım Alanı / Uçak<br>Elektroniği     |                                        | 1, 2, 3, 5, 6, 8, 9     | 1, 2, 3, 4, 5, 6, 8, 9     | 1, 2, 3, 5, 6, 8, 9     |
|                                 |                                                                | Uçak Bakım Alanı / Uçak<br>Gövde-Motor     | 2015                                   | 1, 2, 3, 5, 6, 8, 9, 10 | 1, 2, 3, 4, 5, 6, 8, 9, 10 | 1, 2, 3, 6, 8, 9, 10    |
|                                 |                                                                | Uçak Bakım Alanı / Uçak<br>Elektroniği     | 2013                                   | 1, 2, 3, 5, 6, 8, 9, 10 | 1, 2, 3, 4, 5, 6, 8, 9, 10 | 1, 2, 3, 5, 6, 8, 9, 10 |

#### SİVİL HAVACILIK GENEL MÜDÜRLÜĞÜ SHY-66 MODÜL KREDİLENDİRMESİ YAPILAN OKULLAR LİSTESİ

Aynı öğrenci B1-B3 LİSANS KATEGORİLERİNDEN birisinde kredilendirme yapmak isterse 1,2,3,4,5,6,8,9,10 numaralı modülleri 3.KREDİLENDİRME TALEP EDİLEN MODÜL VE KATEGORİ kısmına işaretleyecektir.

### SİVİL HAVACILIK GENEL MÜDÜRLÜĞÜ SHY-66 MODÜL KREDİLENDİRMESİ YAPILAN OKULLAR LİSTESİ

|                                                             |                                                                |                                            | KREDİLENDİRİLE <u>CEK KATEGORİ ve MOD</u> ÜLLER |                         |                            |                         |
|-------------------------------------------------------------|----------------------------------------------------------------|--------------------------------------------|-------------------------------------------------|-------------------------|----------------------------|-------------------------|
|                                                             | ONUL ESKI ADI                                                  | ALAN                                       | TARİH**                                         | A                       | B1 - B3                    | B2                      |
| Eskişehir Sabiha Gökçen Mesleki<br>ve Teknik Anadolu Lisesi | Eskişehir Sabiha Gökçen<br>Teknik ve Endüstri Meslek<br>Lisesi | Uçak Bakım Teknisyenliği<br>Gövde- Motor   | 2001                                            | 1, 2, 3, 5, 8, 9        | 1, 2, 3, 4, 5, 8, 9        | 1, 2, 3, 8, 9           |
|                                                             |                                                                | Uçak Bakım Teknisyenliği ve<br>Elektroniği |                                                 | 1, 2, 3, 5, 8, 9        | 1, 2, 3, 4, 5, 8, 9        | 1, 2, 3, 5, 8, 9        |
|                                                             |                                                                | Uçak Bakım Alanı / Uçak<br>Gövde-Motor     | - 2006                                          | 1, 2, 3, 5, 6, 8, 9     | 1, 2, 3, 4, 5, 6, 8, 9     | 1, 2, 3, 6, 8, 9        |
|                                                             |                                                                | Uçak Bakım Alanı / Uçak<br>Elektroniği     |                                                 | 1, 2, 3, 5, 6, 8, 9     | 1, 2, 3, 4, 5, 6, 8, 9     | 1, 2, 3, 5, 6, 8, 9     |
|                                                             |                                                                | Uçak Bakım Alanı / Uçak<br>Gövde-Motor     | - 2015                                          | 1, 2, 3, 5, 6, 8, 9, 10 | 1, 2, 3, 4, 5, 6, 8, 9, 10 | 1, 2, 3, 6, 8, 9, 10    |
|                                                             |                                                                | Uçak Bakım Alanı / Uçak<br>Elektroniği     |                                                 | 1, 2, 3, 5, 6, 8, 9, 10 | 1, 2, 3, 4, 5, 6, 8, 9, 10 | 1, 2, 3, 5, 6, 8, 9, 10 |

Aynı öğrenci B2 LİSANS KATEGORİSİNDEN kredilendirme yapmak isterse 1,2,3,6,8,9,10 numaralı modülleri 3.KREDİLENDİRME TALEP EDİLEN MODÜL VE KATEGORİ kısmına işaretleyecektir.

#### SİVİL HAVACILIK GENEL MÜDÜRLÜĞÜ SHY-66 MODÜL KREDİLENDİRMESİ YAPILAN OKULLAR LİSTESİ

|                                 | OKUL ESKÍ ADI A                                                | ALAN                                       | KREDİLENDİRİLECEK KATEGORİ ve MODÜLLER |                         |                            |                         |
|---------------------------------|----------------------------------------------------------------|--------------------------------------------|----------------------------------------|-------------------------|----------------------------|-------------------------|
| CITCE ADI                       | OKUL ESKI ADI                                                  | ALAN                                       | TARİH**                                | A                       | B1 - B3                    | B2                      |
|                                 |                                                                | Uçak Bakım Teknisyenliği<br>Gövde- Motor   | 2001                                   | 1, 2, 3, 5, 8, 9        | 1, 2, 3, 4, 5, 8, 9        | 1, 2, 3, 8, 9           |
|                                 |                                                                | Uçak Bakım Teknisyenliği ve<br>Elektroniği |                                        | 1, 2, 3, 5, 8, 9        | 1, 2, 3, 4, 5, 8, 9        | 1, 2, 3, 5, 8, 9        |
| Eskişehir Sabiha Gökçen Mesleki | Eskişehir Sabiha Gökçen<br>Teknik ve Endüstri Meslek<br>Lisesi | Uçak Bakım Alanı / Uçak<br>Gövde-Motor     | - 2006                                 | 1, 2, 3, 5, 6, 8, 9     | 1, 2, 3, 4, 5, 6, 8, 9     | 1, 2, 3, 6, 8, 9        |
| ve Teknik Anadolu Lisesi        |                                                                | Uçak Bakım Alanı / Uçak<br>Elektroniği     |                                        | 1, 2, 3, 5, 6, 8, 9     | 1, 2, 3, 4, 5, 6, 8, 9     | 1, 2, 3, 5, 6, 8, 9     |
|                                 |                                                                | Uçak Bakım Alanı / Uçak<br>Gövde-Motor     | - 2015                                 | 1, 2, 3, 5, 6, 8, 9, 10 | 1, 2, 3, 4, 5, 6, 8, 9, 10 | 1, 2, 3, 6, 8, 9, 10    |
|                                 |                                                                | Uçak Bakım Alanı / Uçak<br>Elektroniği     |                                        | 1, 2, 3, 5, 6, 8, 9, 10 | 1, 2, 3, 4, 5, 6, 8, 9, 10 | 1, 2, 3, 5, 6, 8, 9, 10 |

2) Form 19F SHY-66 Modül Kredilendirme Başvurusu Kontrol Formu doldurulduktan sonra kredilendirme için ödeme işlemleri yapılacaktır.

SHGM'nin Hizmet Tarife Ödeme Sistemi olan http://takas.shgm.gov.tr/ adresine girilecek.

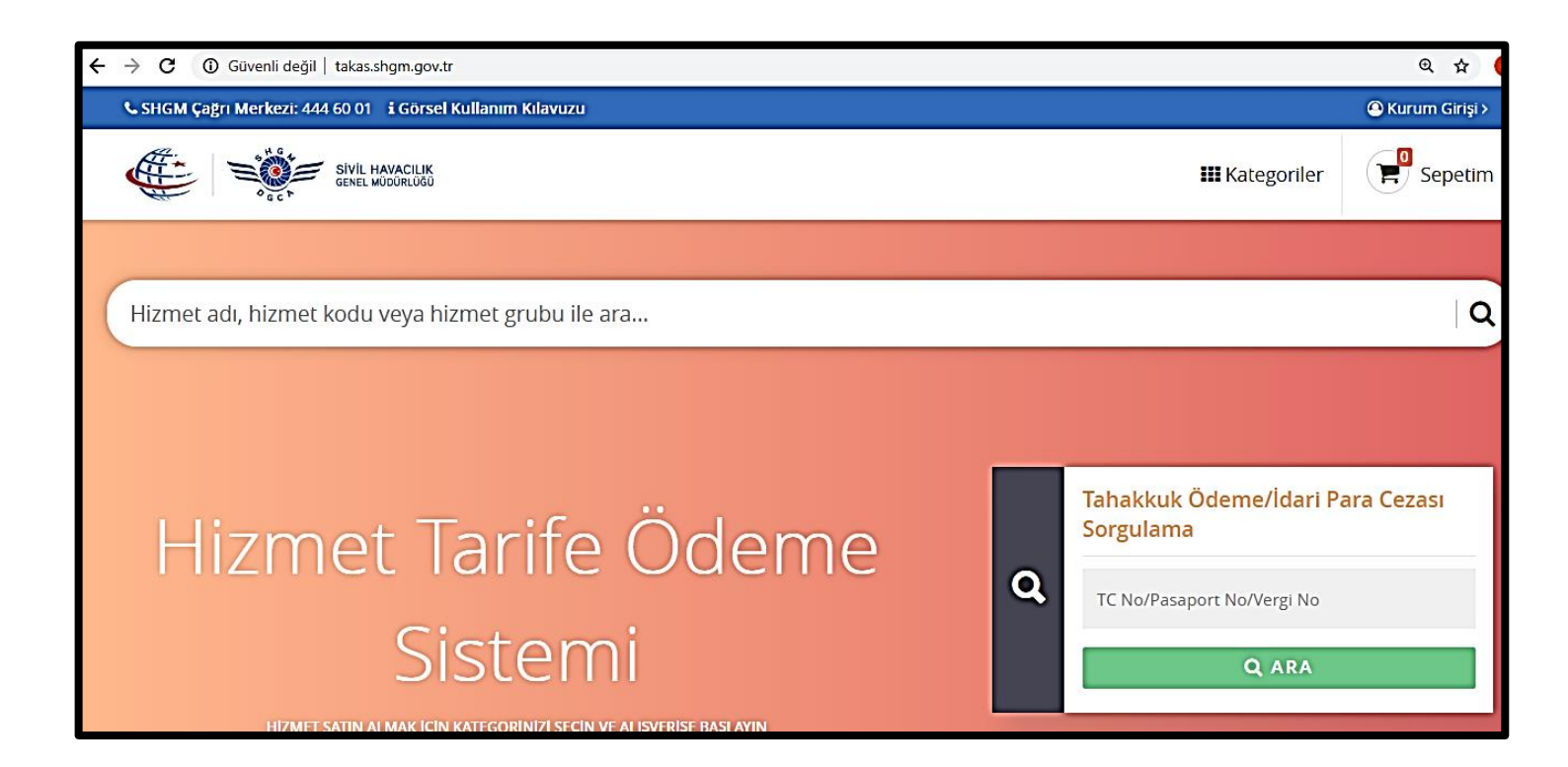

Açılan Hizmet Tarife Ödeme Sistemi sayfasında bulunan arama kısmına **Kredilendirme** yazarak Ödeme işlemleri için gerekli olan sayfayı aratıyoruz.

| ← → C ④ Güvenli değil   takas.shgm.gov.tr                                            | Q #                                                                         |
|--------------------------------------------------------------------------------------|-----------------------------------------------------------------------------|
| 📞 SHGM Çağrı Merkezi: 444 60 01 🔒 Görsel Kullanım Kılavuzu                           | 🕲 Kurum Girişi >                                                            |
| ENTE SIVE HAVACILIK                                                                  | III Kategoriler Sepetim                                                     |
| Kredilendirme                                                                        |                                                                             |
| م Hizmet Tarife Ödeme<br>Sistemi                                                     | Tahakkuk Ödeme/İdari Para Cezası<br>Sorgulama<br>TC No/Pasaport No/Vergi No |
| HIZMET SATIN ALMAK IÇIN KATEGORINIZI SEÇIN VE ALIŞVERIŞE BAŞLAYIN<br>ÖDEMEYE BAŞLA > | Hizmet Tarifesi Nedir ?                                                     |

"Kredilendirme" kelimesini arama sonucunda karşımızı aşağıdaki internet sayfası gelecektir.

| 📞 SHGM Çağrı Merkezi: 444 60 01 👔 Görsel Kullanım Kılavuzu                                 | Kurum Girişi >  |
|--------------------------------------------------------------------------------------------|-----------------|
|                                                                                            | III Kategoriler |
| Kredilendirme                                                                              |                 |
| 1 ürün bulundu. "O" işareti ürüne ait grubu ifade eder.                                    |                 |
|                                                                                            |                 |
| Modůl kredilendirme (Her bir modůl)<br>O SHY-66 ve SHT-66U HIZMETÍ<br>ILK VERILIŞ SHUE5108 |                 |
| Ücret: \$10,00                                                                             | Adet 1 🗸 🕒 EKLE |

Bu internet sayfasının sağ alt köşesinde kaç adet modülün kredilendirileceğine ait Adet kısmı bulunmaktadır. Kredilendirme başvurusu yapan kişi kredilendireceği modül sayısını buradan seçerek EKLE butonuna basacaktır.

Ekle butonuna basıldıktan sonra ekranda Sepete Eklendi uyarısı görülecektir.

| SIVIL HAVACILIK<br>GENEL MÜDÜRLÜĞÜ                                                         | III Kategoriler 📄 Sepetim |
|--------------------------------------------------------------------------------------------|---------------------------|
|                                                                                            |                           |
| Kredilendirme                                                                              | ΓQ                        |
| 1 ürün bulundu. "O" işareti ürüne ait grubu ifade eder.                                    |                           |
| Arama Terimi: Kredilendirme                                                                |                           |
| Modül kredilendirme (Her bir modül)<br>O SHY-66 ve SHT-66U HİZMETİ<br>ILK VERILIŞ SHUES108 |                           |
| Ücret: ₺10,00                                                                              | Adet 8 ~ GEKLE            |
|                                                                                            | Sepete eklendi.           |

Sepete Eklendi uyarısından sonra ekranın sağ üst köşesinde bulunan Sepetim ibaresine tıklanacaktır.

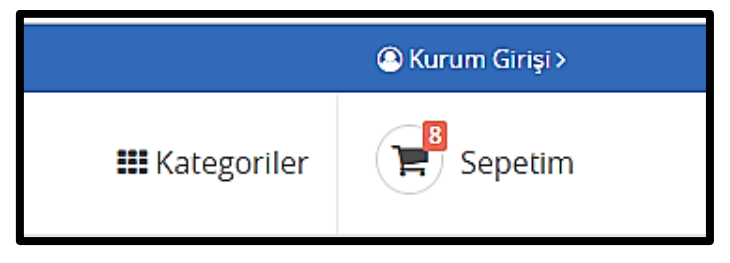

"Sepetim" ibaresine tıklanıldığı zaman aşağıdaki gibi bir internet sayfası karşımıza gelecektir.

| # | Ürün Adı                            | Tipi        | Birim<br>Fiyatı | Adet | Alt<br>Toplam | İşlemler               |
|---|-------------------------------------|-------------|-----------------|------|---------------|------------------------|
| Μ | Modül kredilendirme (Her bir modül) | İlk Veriliş | <b>∜10,00</b>   | 8    | <b>∜80,00</b> | 😂 GÜNCELLE 🗙 SİL       |
|   |                                     |             |                 |      |               | Toplam: <b>卷</b> 80,00 |
|   |                                     |             |                 |      |               | ALIŞVERİŞİ TAMAMLA >   |

Açılan bu sayfanın sağ alt köşesinde bulunan ALIŞVERİŞİ TAMAMLA butonuna basarak kişisel verilerin girileceği internet sayfasına yönlendirme yapılacaktır.

| İletişim Bilgileri        | Sepet Özeti                                           |
|---------------------------|-------------------------------------------------------|
| ürk vatandaşı mısınız ? * | 8 x Modül kredilendirme (Her bir modül) (İlk Veriliş) |
| ○ Evet ○ Hayır            |                                                       |
| lsim: *                   | TOPLAM: 老 80,00                                       |
| İsminizi girin.           |                                                       |
| Soyisim: *                | ALIŞVERİŞİ TAMAMLA 🗸                                  |
| Soyisminizi girin.        |                                                       |
| E-Posta: *                |                                                       |
| E-posta adresinizi girin. |                                                       |
| Ev Telefonu:              |                                                       |
| (XXX) XXX XX              |                                                       |
| Cep Telefonu:             |                                                       |
| (XXX) XXX XX              |                                                       |
| Adres:                    |                                                       |
| Adresinizi girin.         |                                                       |

İletişim Bilgilerini girerken kesinlikle eksiksiz ve doğru olacak şekilde bilgilerin girilmesi gerekmektedir. Bilgiler girildikten sonra ekranın sağ tarafında bulunan **ALIŞVERİŞİ TAMAMLA** butonuna basılacaktır. Bundan sonraki süreçte **SHGM** tarafınızdan tarafınıza yapılacak olan bilgilendirmeler ve işlemlerin devamı için gerekli olan bilgiler mail adresiniz aracılığı ile aktarılacağından dolayı iletişim bilgilerinize yazacağınız mail adresi kesinlikle düzgün yazılmış ve kullanmış olduğunuz mail adresi olmalıdır.

İletişim bilgileri girilip ALIŞVERİŞİ TAMAMLA butonuna basıldıktan sonra ekranınızda aşağıdaki gibi bir uyarı göreceksiniz.

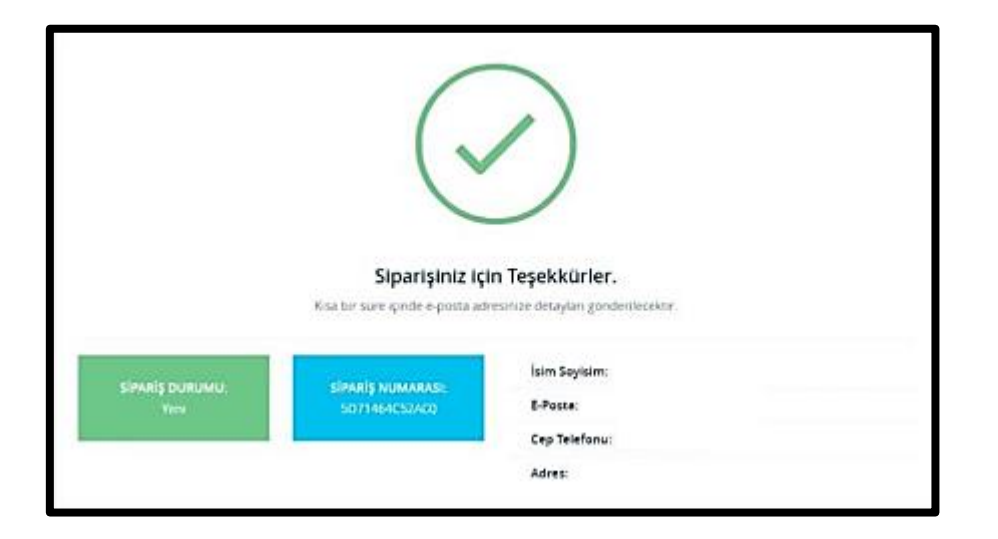

Bu uyarıdan sonra süresi değişmekle birlikte 15 dakika ile 1 gün arasında olmak üzere bu zaman aralığında bir bilgilendirme maili SHGM tarafından mail adresinize gönderilecektir. Gelen bu mail bilgilendirme mail'i olmakla birlikte sizden Takip kodunuzun da bulunmuş olduğu 2. bir maili beklemeniz gerektiği yazacaktır.

Gelen ilk mail aşağıdaki gibi olacaktır.

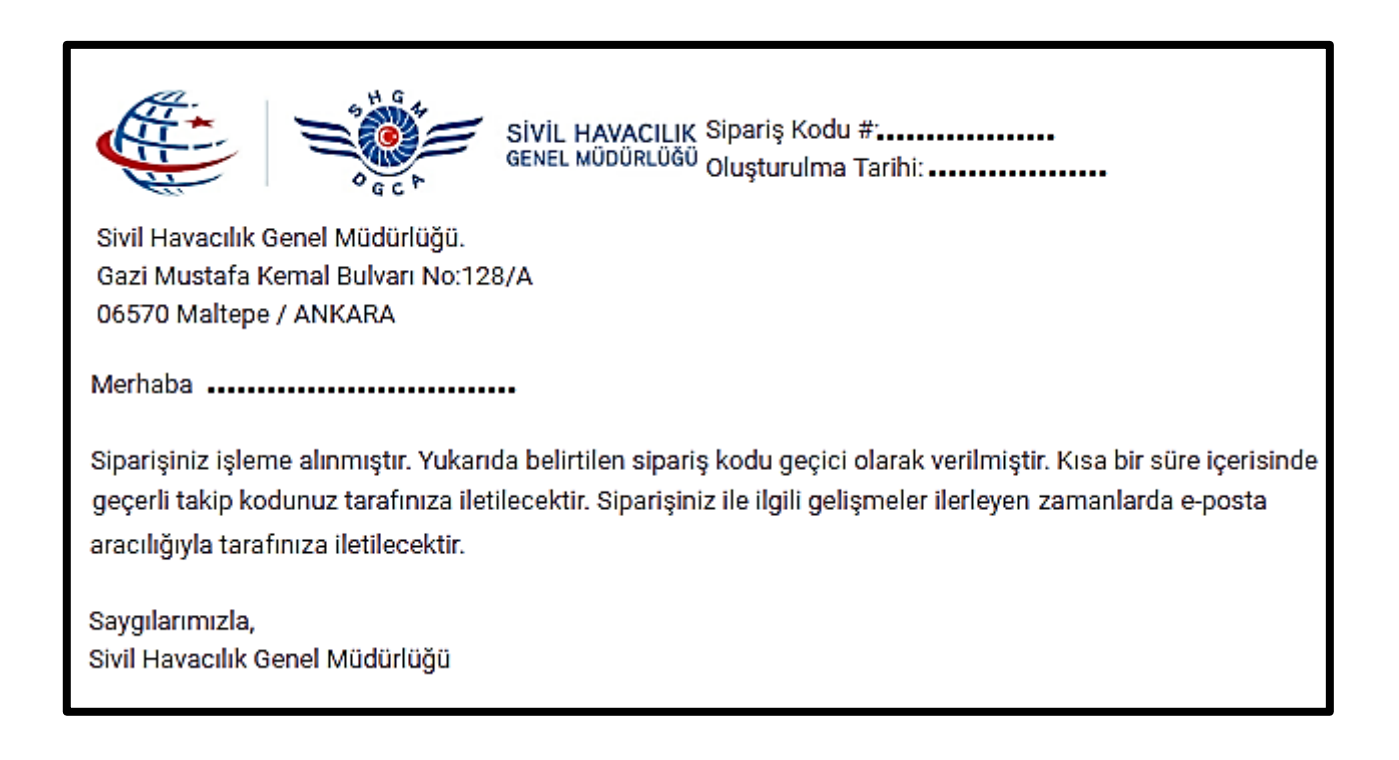

Gelen 2. mail aşağıdaki gibi olacaktır. Bu mailde Tahakkuk Fişi Takip Numarası Kredilendirmeye başvuran kişiye gönderilmiş olacaktır.

| Merhaba                                                                                                    |
|----------------------------------------------------------------------------------------------------|
| tarihinde,                                                                                                    |
| SHGM`den talep ettiğiniz hizmetleri almadan önce bankadan ödemeyi yapmış olmanız gerekmektedir.Banka gişesi veya Internet Bankacılığı üzerinden yapılacak EFT/Havale ödemelerinde açıklama bölümüne 🗀 💶 takip numarasını belirtmeniz gerekmektedir.                                     |
| SHGM hesaplarına ödemenin geçmesi ve tahakkuk takip fişi ile eşleşmesi sonrasında SHGM bünyesinde talep edilen hizmetler alınacaktır.                                                                                                    |
| Ödeme eşleşmesinde veya farklı bir problem ortaya çıkmasında; yapmış olduğunuz ödemenin banka dekontu ve tahakkuk takip numarası ile beraberSHGM bünyesinde hizmet alacağınız daire<br>başkanlıklarına başvurmanız ve ödeme teyit kontrolü yapılmasını gerçekleştirmeniz gerekmektedir. |
| Bilgilerinize sunarız.<br>SHGM Tahakkuk ve Tahsilat Takip Sistemi(TAKAS)                                                                                                    |
| Tahakkuk Fişi Takip No : 🗰                                                                                                    |
| SHGM Banka Hesanlari -                                                                                                    |
| - Halk Bankası Emek Şubesi : TR59 0001 2009 4010 0005 0000 09<br>- Tüm PTT Ödeme Noktaları                                                                                                    |
| SHGM TAKAS Sistemi ve Ödemenin nasıl Yanılması gerektiğine dair göresel yardım kılayuzuna tıklayarak erisebilirsiniz                                                                                                    |
| anom mare determine destruint neur reprinted gerekegine deir gereke jardin kitardzenia <u>unterprint</u> engebindenz.                                                                                                    |

Gelen 2. Mailde ek olarak Tahakkuk Fişi de bulunacaktır.

|              |              | SİVİL HAVACILIK GENEL MÜDÜRLÜĞÜ                     |   |        |            |              |      |  |  |
|--------------|--------------|-----------------------------------------------------|---|--------|------------|--------------|------|--|--|
| OGC          | P            | TAHAKKUK FİŞİ                                       |   |        |            |              |      |  |  |
| Düzenle      | eme Tarihi : |                                                     |   |        | ļ          | 1947-9-1-0-1 |      |  |  |
|              | Fiş No :     |                                                     |   |        |            |              |      |  |  |
| Kur          | um/TC No :   |                                                     |   |        |            |              |      |  |  |
| C            | )nvanı/Adı : |                                                     |   |        |            |              |      |  |  |
| Ünva         | anı/Soyadı : |                                                     |   |        |            |              |      |  |  |
|              | E-Posta :    |                                                     |   |        |            |              |      |  |  |
|              | Cel Tep :    |                                                     |   |        |            |              |      |  |  |
| Hizmet Kodu  |              | Hizmet Açıklaması                                   | Т | Miktar | Fiyat      | Tutar        | Para |  |  |
| SHUE5108     | Modül kredil | endirme (Her bir modül) - SHY-66 ve SHT-66U HİZMETİ | I | 8      | 10,00      | 80,00        | TL   |  |  |
|              |              |                                                     |   | Gene   | I Toplam : | 80,00        | TL   |  |  |
| YALNIZ sekse | enTL dir.    |                                                     |   |        |            |              |      |  |  |
|              |              |                                                     |   |        |            |              |      |  |  |

#### Gelen 2. mail'den sonra;

Herhangi bir Halk Bankası şubesine gidilerek SHGM Modül kredilendirme işlemi yapılmak istenildiği söylenerek, mailde gelen Halk Bankasının İlgili şubesine ve İlgili İban Numarasına gerekli ödeme işlemi yapılacaktır.

Ödeme işlemi yapılırken dekontun Açıklama kısmına **Tahakkuk Fişi Takip Numarasını** yazdırmayı kesinlikle unutmuyorsunuz. **Tahakkuk Fişi Takip Numarası** yazılı olmayan ödemeler ve işlemler dikkate <mark>alınmamaktadır.</mark>

Bununla birlikte Dekontun açıklama kısmına TC kimlik numarası, Okul ismi ve Kredilendirilecek modüllerin numaralarını yazdırmanızda faydalı olacaktır.

Ödeme işlemi tamamlandıktan sonra banka tarafından tarafınıza Dekont verilecektir. Dekont üzerindeki Dekont numarasının özellikle hangisi olduğu bankaya sorulması gerekmektedir. Belirtilen <u>Dekont numarası</u> **FR.19F SHY-66 Modül Kredilendirme Başvurusu Kontrol Formu** üzerindeki <u>Dekont No</u> kısmına yazılmak zorundadır.

| Başvuru ekinde sunulacak Evraklar:                                           |                                                         |         |                           |  |  |  |  |
|------------------------------------------------------------------------------|---------------------------------------------------------|---------|---------------------------|--|--|--|--|
| #                                                                            | Копи                                                    | Sunuldu | Sunulmadı ise<br>Açıklama |  |  |  |  |
| 1                                                                            | Teknik eğitim mezuniyet belgesinin aslı ve bir kopyası  |         |                           |  |  |  |  |
| 2                                                                            | Teknik eğitim transkript belgesinin aslı ve bir kopyası |         |                           |  |  |  |  |
| 3                                                                            | Hizmet Bedeli Dekontu Dekont No:                        |         |                           |  |  |  |  |
| Not: Doğrulaması yapılabilen belgeler için aslının sunulmasına gerek yoktur. |                                                         |         |                           |  |  |  |  |

Ödeme işlemi de tamamlandıktan sonra artık evraklar SHGM' ye gönderilebilir.

#### SHGM'ye gönderilecek evraklar;

### 1)Kredilendirme İşlemleri FR.19F SHY-66 Modül Kredilendirme Başvurusu Kontrol Formu

(Eksiksiz bir şekilde doldurulmuş ve Dekont No yazılmış bir şekilde olmalıdır)

### 2)Teknik eğitim mezuniyet belgesinin aslı ve bir kopyası

(Diplomanın imzalı-onaylı-mühürlü aslı veya Okuldan alınmış imzalı-onaylı-mühürlü ASLI GİBİDİR örneği )

### 3) Teknik eğitim transkript belgesinin aslı ve bir kopyası

(Okuldan alınmış imzalı-onaylı-mühürlü transkript belgesi)

#### 4) Bankadan ödeme işleminin yapıldığına dair alınmış Ödeme Dekontu

## TÜM BU EVRAKLAR EN AZ A4 KÂĞIDI BOYUTLARINDAKİ BİR ZARFA KOYULUP

#### **Gönderen kısmına :** Kredilendirmeye başvuran kişinin iletişim ve adres bilgileri

#### Alıcı kısmına :

### SİVİL HAVACILIK GENEL MÜDÜRLÜĞÜ / UÇUŞA ELVERİŞLİLİK DAİRE BAŞKANLIĞI

#### ( MODÜL KREDİLENDİRME)

### SİVİL HAVACILIK GENEL MÜDÜRLÜĞÜNE

#### Gazi Mustafa Kemal Bulvarı No:128/A 06570 Maltepe ANKARA

adresi yazılarak SHGM'ye GÖNDEREN ÖDEMELİ olacak şekilde gönderilir.

Evrakların eksiksiz bir şekilde tedarik edilmesi durumunda ve içeriklerinde herhangi bir hata olması durumunda en geç 1 ay içerisinde gönderen kişinin adresine Kredilendirme onayı olarak **Kredilendirme İşlemleri FR.19F SHY-66 Modül Kredilendirme Başvurusu Kontrol Formu'**nun 3. Sayfası gönderilir.

Bu rehber doküman Uçak Bakım Alanı öğrencilerini bilgilendirmek amacıyla hazırlanmış olup sadece eğitim amaçlı olarak kullanılacaktır. İçeriğinde bulunan bütün bilgiler SHGM'nin internet sitesinde bulunan yönetmelik mevzuat ve Rehber dokümanlarından yararlanılarak hazırlanmıştır.

## ESKİŞEHİR SABİHA GÖKÇEN MESLEKİ VE TEKNİK ANADOLU LİSESİ UÇAK BAKIM ALANI